# Comment configurer votre navigateur pour Belfius Direct Net?

| 1 WINDOWS PC          |   |
|-----------------------|---|
| 1.1 INTERNET EXPLORER |   |
| 1.2 MOZILLA FIREFOX   | 7 |
| 1.3 GOOGLE CHROME     | 9 |
| 2 MACINTOSH PC        |   |
| 2.1 SAFARI            |   |
| 2.2 MOZILLA FIREFOX   |   |
| 2.3 GOOGLE CHROME     |   |
| 2.3 GOOGLE CHROME     |   |

## **1 WINDOWS PC**

### **1.1 INTERNET EXPLORER**

Cliquez sur 'Outils' et en dessous sur 'Options Internet' :

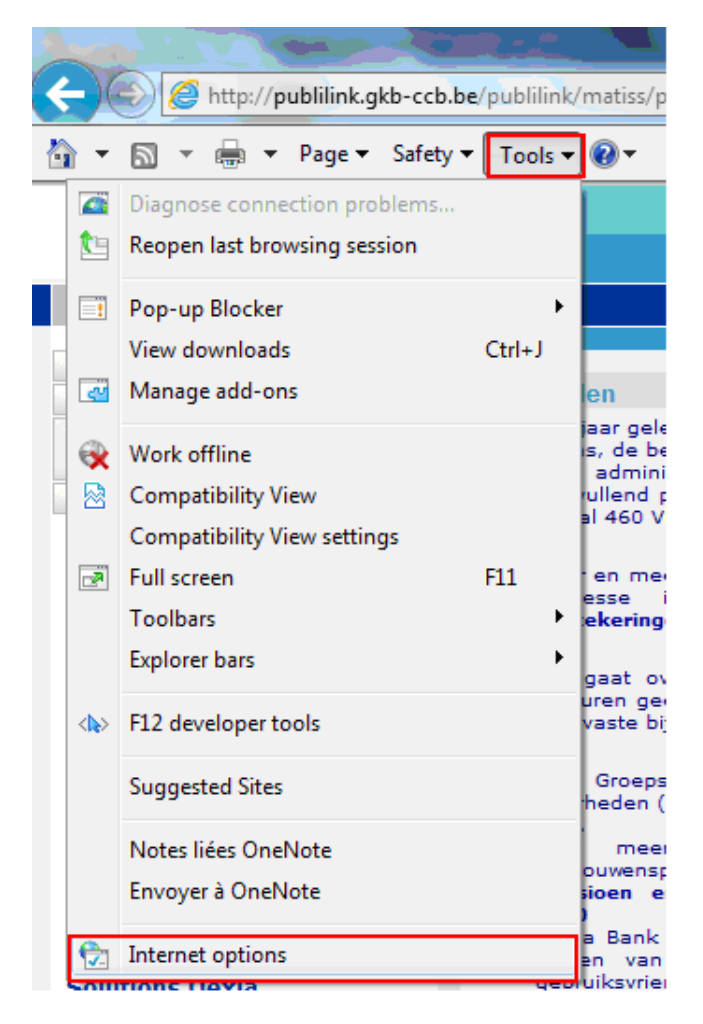

Une autre manière pour y accéder : via la 'roue dentelée' – 'Options Internet' :

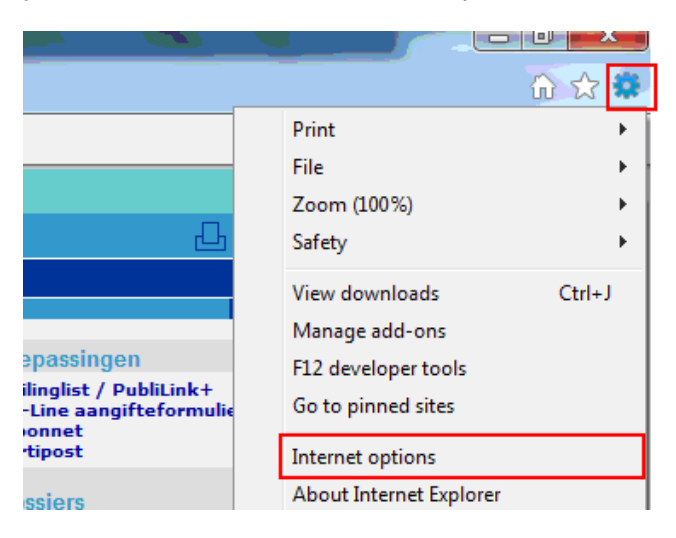

Cliquez sur l'onglet 'Sécurité' et sélectionnez l'icône 'Sites de Confiance'. Cliquez sur 'Sites' :

| nternet Options                              | ? <mark>×</mark>                                                                                                    |
|----------------------------------------------|----------------------------------------------------------------------------------------------------|
| General Security                             | Privacy Content Connections Programs Advanced                                                                              |
| Select a zone to v                           | view or change security settings.                                                                                          |
| <b>e</b>                                     | 🚳 🔽 🔕                                                                                                    |
| Internet I                                   | .ocal intranet Trusted sites Restricted sites                                                                              |
| Truste                                       | d sites                                                                                                    |
| This zon<br>trust no<br>your file<br>You hav | e contains websites that you<br>t to damage your computer or<br>s.<br>e websites in this zone.                             |
| Security level for                           | or this zone                                                                                                    |
| Allowed levels                               | for this zone: All                                                                                                    |
| Mec<br>                                      | <b>Jium</b><br>Prompts before downloading potentially unsafe<br>ontent<br>Unsigned ActiveX controls will not be downloaded |
| Enable Pr                                    | otected Mode (requires restarting Internet Explorer)                                                                       |
|                                              | Custom level Default level                                                                                                 |
|                                              | Reset all zones to default level                                                                                           |
|                                              | OK Cancel Apply                                                                                                    |

Décochez en dessous l'option '**Exiger un serveur sécurisé (https) pour tous les sites de la zone**' et écrivez dans le premier encadré **\*.belfius.be**. Cliquez sur '**Ajouter**'. Si vous avez des difficultés pour ouvrir Zoomit, ajoutez également **\*.zoomit.be** et **\*.isabel.be**. Ensuite recochez l'option en dessous et cliquez sur '**Fermer**' :

| rusted sites                                                  |                                                              |
|---------------------------------------------------------------|--------------------------------------------------------------|
| You can add and remove wel<br>this zone will use the zone's s | osites from this zone. All websites in<br>security settings. |
| Add this website to the zone:                                 |                                                              |
| *.belfius.be                                                  | Add                                                          |
| Websites:                                                     |                                                              |
|                                                               | Remove                                                       |
|                                                               |                                                              |
|                                                               |                                                              |
| Require server verification (https://                         | ) for all sites in this zone                                 |
| Require server vernication (incps.                            |                                                              |
|                                                               | Close                                                        |
|                                                               |                                                              |

Ensuite, cliquez sur '**Personnaliser le niveau**' :

| Internet Options                                                                                                    |
|----------------------------------------------------------------------------------------------------|
| General Security Privacy Content Connections Programs Advanced                                                                                                    |
|                                                                                                    |
| Select a zone to view or change security settings.                                                                                                    |
| 🥥 🔩 🗸 🚫                                                                                                    |
| Internet Local intranet Trusted sites Restricted sites                                                                                                    |
| Trusted sites                                                                                                    |
| This zone contains websites that you<br>trust not to damage your computer or<br>your files.<br>You have websites in this zone.                                                 |
| Security level for this zone                                                                                                    |
| Allowed levels for this zone: All                                                                                                    |
| Medium     Prompts before downloading potentially unsafe     content     Unsigned ActiveX controls will not be downloaded     unsigned ActiveX controls will not be downloaded |
| Enable Protected Mode (requires restarting Internet Explorer)                                                                                                    |
| Custom level Default level                                                                                                    |
| Reset all zones to default level                                                                                                    |
|                                                                                                    |
| OK Cancel Apply                                                                                                    |

Désactivez l'option 'Utiliser le bloqueur de fenêtres' :

|             | Promot                            |                   |              |     |
|-------------|-----------------------------------|-------------------|--------------|-----|
|             | riompi<br>vigate windows and fram | es across differ  | ent domains  | . Î |
|             | Disable                           | ca del osa diffei | crit domaina | ,   |
| ŏ           | Enable                            |                   |              |     |
| ŏ           | Prompt                            |                   |              |     |
| Sul         | mit non-encrypted form            | data              |              |     |
|             | Disable                           |                   |              |     |
| ۲           | Enable                            |                   |              |     |
| 0           | Prompt                            |                   |              |     |
| Use         | Pop-up Blocker                    |                   |              |     |
| ۲           | Disable                           |                   |              |     |
|             | Enable                            |                   |              |     |
| Use         | SmartScreen Filter                |                   |              |     |
| 0           | Disable                           |                   |              |     |
|             | Enable                            |                   |              | -   |
| •           |                                   |                   |              | •   |
| *Takes effe | t after you restart Inter         | net Explorer      |              |     |
| eset custom | settings                          |                   |              |     |
| eset to:    | Medium (default)                  | •                 | Re           | set |
| ,           |                                   |                   |              |     |
|             |                                   |                   |              |     |

### Activez l'option 'Afficher le contenu mixte' :

| 6          | Disable.                         |                      | 130          |
|------------|----------------------------------|----------------------|--------------|
| 0          | ) Disable                        |                      | 1            |
|            | Prompt                           |                      |              |
| A          | llow websites to open window     | s without address o  | r status bi  |
| 0          | ) Disable                        |                      |              |
|            | Enable                           |                      |              |
| D          | isplay mixed content             |                      |              |
| 0          | Disable                          |                      |              |
| ۲          | Enable                           |                      |              |
| C          | ) Prompt                         |                      |              |
|            | on't prompt for client certifica | ite selection when n | o certificat |
|            | Disable                          |                      |              |
| 0          | ) Enable                         |                      |              |
|            | rag and drop or copy and pas     | ste files            |              |
| 0          | ) Disable                        |                      | +            |
| *          | III                              |                      | +            |
| Takes eff  | ect after vou restart Internet   | Explorer             |              |
|            |                                  |                      |              |
| eset custo | m settings                       |                      |              |
| eset to:   | Medium (default)                 | <b>-</b>             | Reset        |
|            |                                  |                      |              |
|            |                                  |                      |              |

Activez l'option 'Executer les contrôles ActiveX et les plugins' :

|                                                              | ĉ |
|--------------------------------------------------------------|---|
| Settings                                                     |   |
| Uitschakelen                                                 |   |
| 💀 Onderdelen uitvoeren die zijn ondertekend met Authenticode |   |
| Inschakelen                                                  |   |
| Prompt                                                       |   |
| Uitschakelen                                                 |   |
| ActiveX controls and plug-ins                                |   |
| Allow ActiveX Filtering                                      |   |
| Disable                                                      |   |
| Enable                                                       |   |
| Allow previously unused ActiveX controls to run without prom |   |
| Disable                                                      |   |
| Enable                                                       |   |
| Allow Scriptlets                                             |   |
| Disable                                                      |   |
| C Enable                                                     |   |
| III F                                                        |   |
| *Takes effect after you restart Internet Explorer            |   |
| Reset custom settings                                        |   |
| Reset to: Medium (default)                                   |   |
|                                                              |   |
| OK Cancel                                                    |   |

| Security Settings - Trusted Sites Zone            | x    |
|---------------------------------------------------|------|
| Settings                                          |      |
| Disable                                           |      |
| Enable                                            |      |
| Prompt                                            |      |
| 💐 Downloads                                       |      |
| 💑 File download                                   |      |
| Disable                                           |      |
| Enable                                            |      |
| 📑 Font download                                   |      |
| Disable                                           |      |
| Enable                                            |      |
| Prompt                                            |      |
| Sinchia                                           |      |
| Disable     Enable                                |      |
|                                                   |      |
|                                                   | +    |
| ۰ III ا                                           |      |
| *Takes effect after you restart Internet Explorer |      |
| Reset custom settings                             |      |
| Reset to: Medium (default)   Reset                |      |
|                                                   | _    |
| OK Cance                                          | el 📄 |

Sous la rubrique 'Téléchargements', activez l'option 'Téléchargement de fichiers' :

Cliquez ensuite sur 'OK' - 'Oui' - 'OK' et redémarrez Internet Explorer :

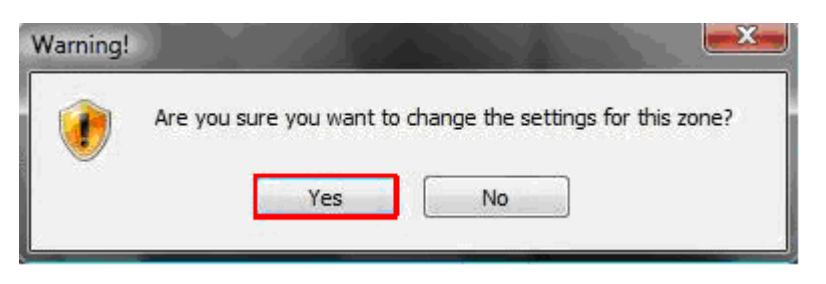

### **1.2 MOZILLA FIREFOX**

Cliquez sur le menu 'Outils' et sur 'Options' :

| Google - Mozilla Firefox<br>File Edit View Higtory Bookmarks To | pols <u>H</u> elp                                              |                                |            |        |          |              |                         |
|-----------------------------------------------------------------|----------------------------------------------------------------|--------------------------------|------------|--------|----------|--------------|-------------------------|
| Meest bezocht 🗌 Aan de slag 😹 L                                 | <u>D</u> ownloads<br><u>A</u> dd-ons<br>Set Up S <u>v</u> nc   | Ctrl+J<br>Ctrl+Shift+A         |            | -      | * *      | C 3 - Google | ۹                       |
| <mark>⊰}</mark> Google<br>+Jij <b>Zoeken</b> Afbeeldingen       | <u>W</u> eb Developer<br>Page <u>I</u> nfo                     | •                              | Documenten | Agenda | Vertalen | Meer -       |                         |
|                                                                 | Start <u>P</u> rivate Browsing<br>Clear Recent <u>H</u> istory | Ctrl+Shift+P<br>Ctrl+Shift+Del |            |        |          |              | Aanmelden               |
|                                                                 | <u>Options</u>                                                 |                                |            |        |          | Surf een s   | tuk sneller op internet |

Dans cet écran, cliquez d'abord sur l'icône **'Contenu** ' et activez alors l'option **'Bloquer les fenêtres popup**'. Ensuite, cliquez sur le bouton **'Exceptions**' :

|                      |                    |            | Optio              | ns      |          |              | ×        |
|----------------------|--------------------|------------|--------------------|---------|----------|--------------|----------|
| General              | Tabs               | Content    | Applications       | Privacy | Security | Ö<br>Sync    | Advanced |
| 🕑 Block              | pop-up w           | indows     |                    |         |          | [bo          | options  |
| Fonts & G            | Colors<br>ont Time | is New Rom | an                 | ٧       | Şizer 16 | ₩ <u>6</u> 6 | vanced   |
| Language<br>Choose y | is<br>our prefer   | ed languag | e for displaying p | rages   |          | 0            | hgose    |
|                      |                    |            |                    |         |          |              |          |
|                      |                    |            |                    |         |          |              |          |
|                      |                    |            |                    |         |          |              |          |
|                      |                    |            |                    |         |          |              |          |
|                      |                    |            |                    | ОК      | Cance    | đ            | Help     |

Ecrivez l'adresse **\*.belfius.be** et **www.belfius.be** dans la zone prévue à cet effet et cliquez sur 'Autoriser'.

Si vous avez des difficultés pour ouvrir Zoomit, ajoutez alors également **\*.zoomit.be** et **\*.isabel.be**. Fermez toutes les fenêtres ouvertes de Mozilla Firefox :

| .belfius.be |        |
|-------------|--------|
|             | Allow  |
| Site        | Status |
| dexia.be    | Allow  |
|             |        |

### 1.3 GOOGLE CHROME

Cliquez sur le pictogramme 'Outils' et ensuite sur 'Paramètres' :

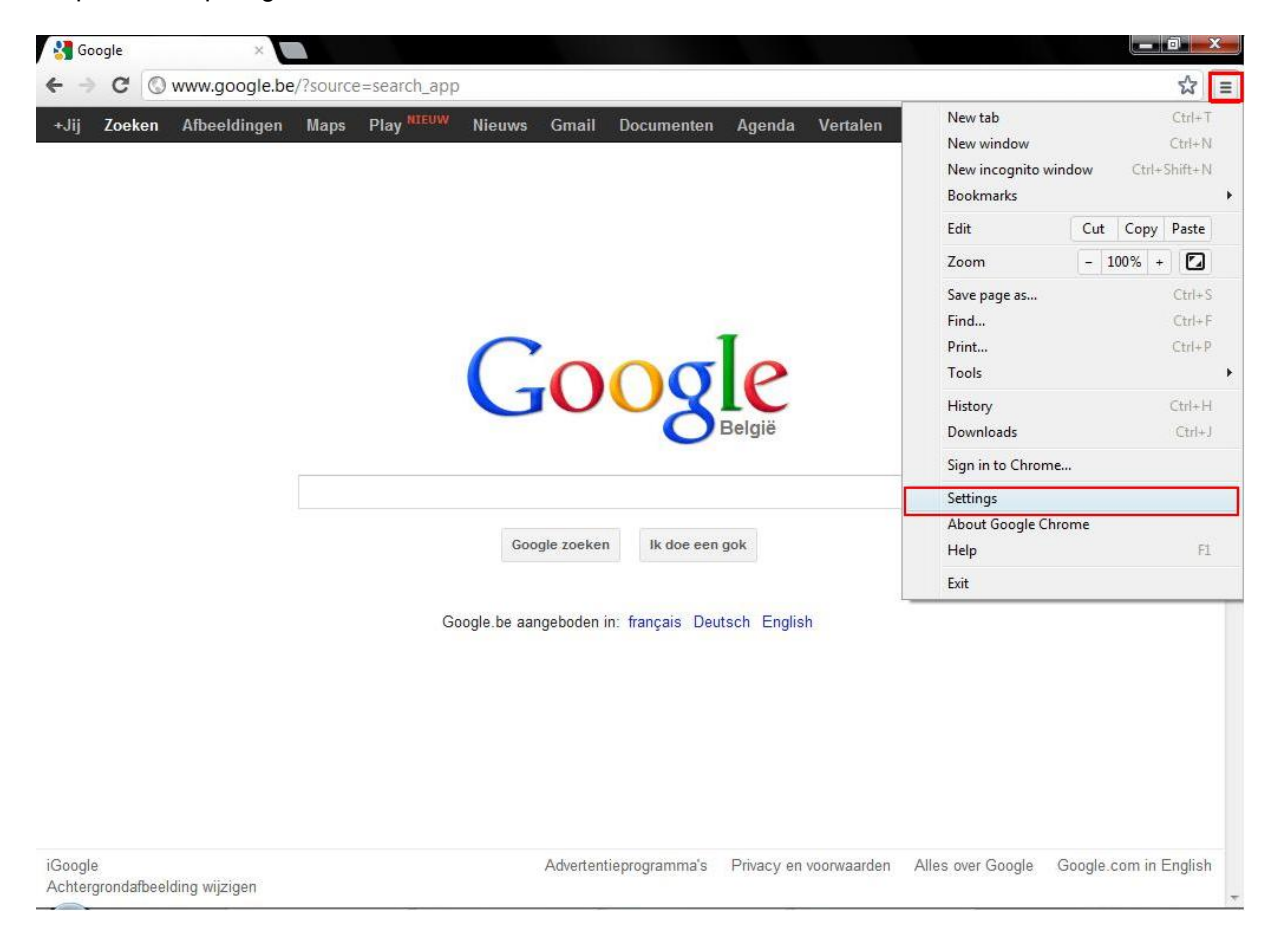

### Cliquez sur 'Afficher les paramètres avancés...' :

| Chrome                            | Settings                                                                                                    | Search settings |
|-----------------------------------|----------------------------------------------------------------------------------------------------|-----------------|
| History<br>Extensions<br>Settings | On startup      Open the New Tab page      Continue where I left off <u>Learn more</u> Open a specific page or set of pages. Set pages                                                 |                 |
| Help                              | Appearance       Get themes       Reset to default theme       Show Home button       Image: Always show the bookmarks bar                                                             |                 |
|                                   | Search Set which search engine is used when searching from the <u>omnibox</u> . Google Manage search engines Enable Instant for faster searching (omnibox input may be <u>logged</u> ) |                 |
|                                   | Users You are currently the only Google Chrome user. Add new user Delete this user Import bookmarks and settings                                                                       |                 |
|                                   | Default browser Make Google Chrome my default browser Google Chrome is not currently your default browser. Show advanced settings                                                      |                 |

Cochez l'option ' **Toujours demander où enregistrer les fichiers**' dans la section '**Téléchargement**' :

| 🔧 Settings        | × 🔲                                                                                         | _ 0 <b>_</b> × |
|-------------------|---------------------------------------------------------------------------------------------|----------------|
| ← → C             | C chrome://chrome/settings/                                                                 | 2 ×            |
| 🗋 Verole <u>8</u> | Translate a page to 🚦 Google 🌟 Bookmark Manager                                             |                |
| Chrome            | Settings Search settings                                                                    | ^              |
| History           | Web content                                                                                 |                |
| Extensions        | Font size: Medium Customize fonts                                                           |                |
| Settings          | Page zoom: 100% 🗸                                                                           |                |
| Help              | Network                                                                                     |                |
| Thep              | Google Chrome is using your computer's system proxy settings to connect to the network.     |                |
|                   | Change proxy settings                                                                       |                |
|                   | Languages                                                                                   |                |
|                   | Change how Chrome handles and displays languages                                            |                |
|                   | Languages and spell-checker settings                                                        |                |
|                   | 🗷 Offer to translate pages that aren't in a language I read                                 |                |
|                   | Downloads                                                                                   |                |
|                   | Download location: E:\Users\Dexia\Downloads Change                                          |                |
|                   | ✓ Ask where to save each file before downloading                                            |                |
|                   | HTTPS/SSL                                                                                   | E              |
|                   | Manage certificates                                                                         |                |
|                   | Check for server certificate revocation                                                     |                |
|                   | Google Cloud Print                                                                          |                |
|                   | Google Cloud Print lets you access this computer's printers from anywhere. Click to enable. |                |
|                   | Add printers                                                                                | -              |
|                   | 👌 📓 🎽 🌀 Settings - Google C 🔮 🙆 😢                                                           | 🛃 🍫 13:54      |
|                   |                                                                                             |                |

Dans la section 'Confidentialité', cliquez sur le bouton 'Paramètres de contenu' :

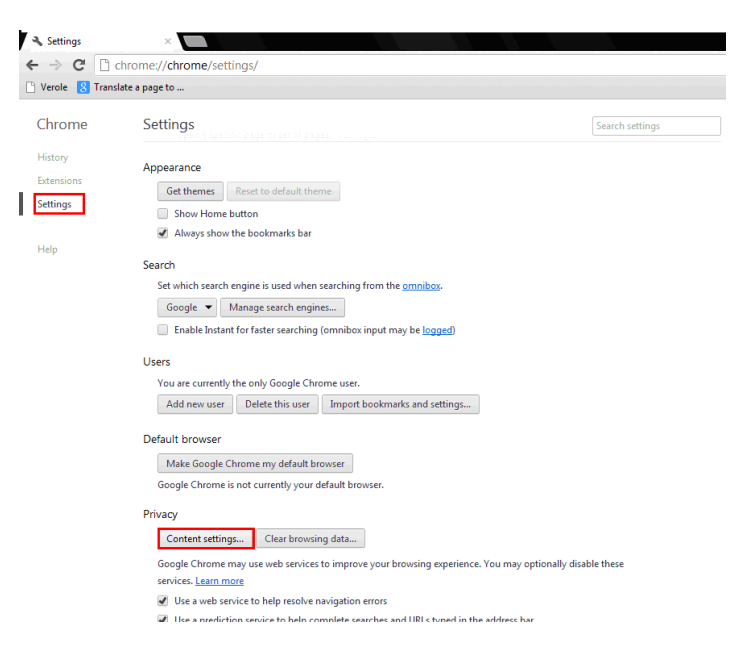

Au niveau de la fonction 'Fenêtres popup', cochez l'option 'Interdire à tous les sites d'afficher des fenêtres popups'. Cliquez ensuite sur 'Gérer les exceptions' :

|               | Do not allow any site to run JavaScript     Manage exceptions                                                                               |  |
|---------------|----------------------------------------------------------------------------------------------------|--|
| Handlers      | <ul> <li>Allow sites to ask to become default handlers for protocols (recommended)</li> </ul>                                               |  |
|               | <ul> <li>Do not allow any site to handle protocols</li> <li>Manage handlers</li> </ul>                                                      |  |
| Plug-ins      | Run automatically (recommended)                                                                                                    |  |
|               | Click to play                                                                                                    |  |
|               | Block all                                                                                                    |  |
|               | Manage exceptions                                                                                                    |  |
|               | Disable individual plug-ins                                                                                                    |  |
| Pop-ups       | <ul> <li>Allow all sites to show pop-ups</li> <li>Do not allow any site to show pop-ups (recommended)</li> <li>Manage exceptions</li> </ul> |  |
| Location      | Allow all sites to track my physical location                                                                                               |  |
|               | <ul> <li>Ask me when a site tries to track my physical location (recommended)</li> </ul>                                                    |  |
|               | Do not allow any site to track my physical location                                                                                         |  |
|               | Manage exceptions                                                                                                    |  |
| Notifications | Allow all sites to show desktop notifications                                                                                               |  |
|               | Ack me when a site wante to show deckter notifications (recommended)                                                                        |  |

Introduisez ici [\*.]belfius.be. Si vous avez des difficultés pour ouvrir Zoomit, introduisez également [\*.]zoomit.be et [\*.]isabel.be. Fermez toutes les fenêtres ouvertes de Google Chrome :

| ostname Pattern            | Behavior |
|----------------------------|----------|
| *.]belfius.be              | Allow    |
| Add a new hostname pattern | Allow    |
|                            |          |
|                            |          |

## **2 MACINTOSH PC**

### 2.1 SAFARI

Cliquez en haut sur 'Safari' – 'Préférences' :

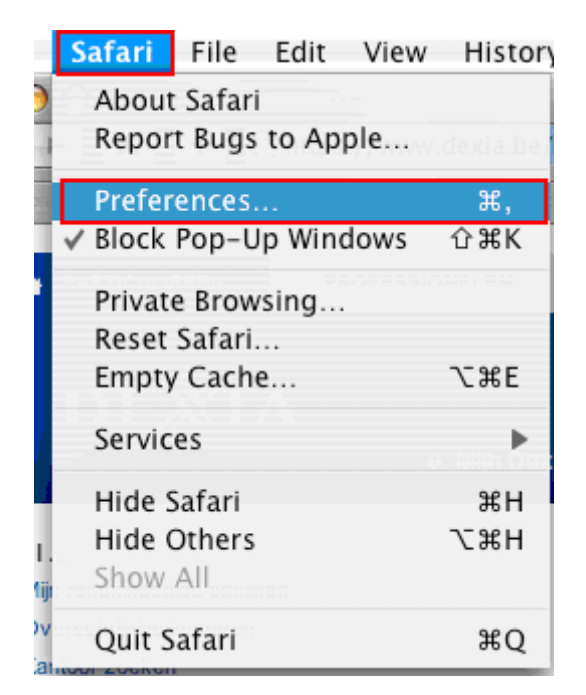

Cliquez sur l'icône '**Sécurité**' et décochez l'option '**Bloquer les fenêtres popup**'. Ensuite, fermez toutes les fenêtres ouvertes de Safari :

| 000                             | Security                                                                                                    |                |
|---------------------------------|----------------------------------------------------------------------------------------------------|----------------|
| General Tabs AutoFill Passwords | Security Privacy Notifications Extensions Advanced                                                                                          |                |
| Fraudulent sit                  | tes: 🗹 Warn when visiting a fraudulent website<br>A The Google Safe Browsing Service is unavailable.<br>No updates have occurred in 7 days. |                |
| Web conte                       | ent: 🗹 Enable JavaScript                                                                                                    |                |
| Internet plug-i                 | ins: Allow Plug-ins Manage Website Settings                                                                                                 | $(\mathbf{i})$ |

### 2.2 MOZILLA FIREFOX

Ouvrez Firefox et cliquez en haut sur 'Firefox' en ensuite sur 'Préférences' :

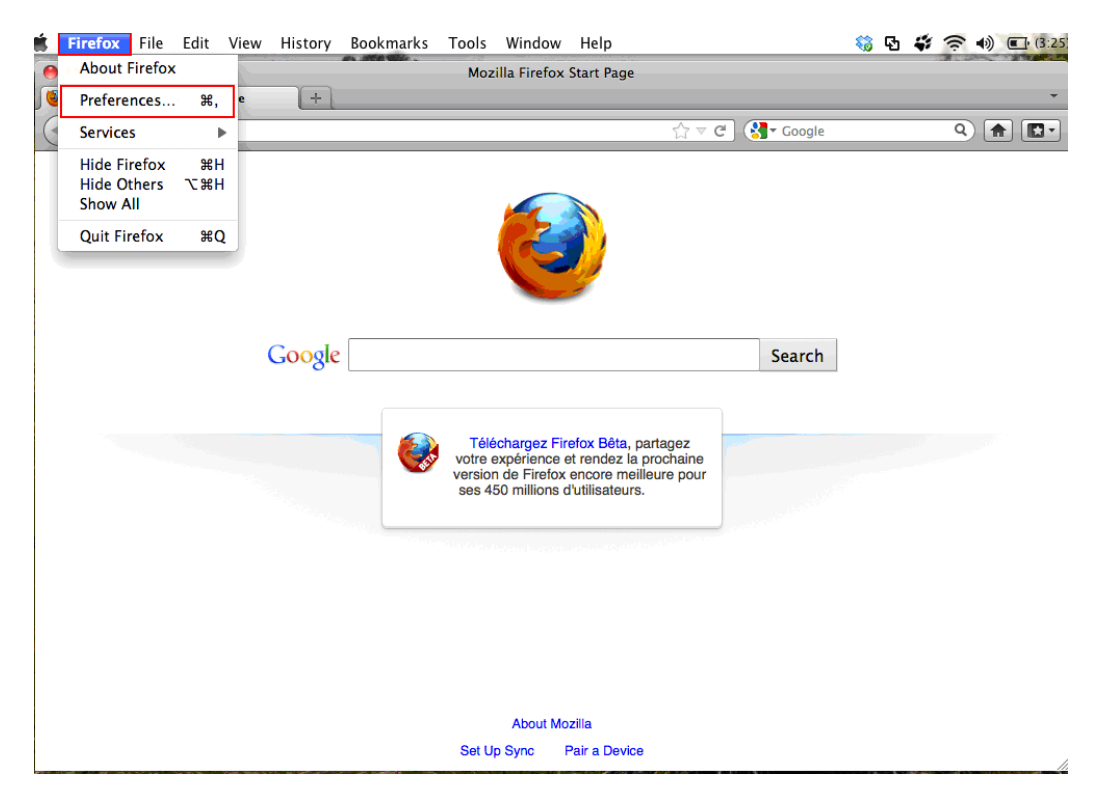

Cliquez sur l'onglet '**Contenu**'. Cochez la première option '**Bloquer les fenêtres popups**' et cliquez sur le bouton '**Exceptions**' :

| 000                               | Content                        |                     |
|-----------------------------------|--------------------------------|---------------------|
| General Tabs Content Applications | Privacy Security Sync Advanced |                     |
| ✓ Block pop-up windows            | ]                              | Exceptions          |
| Fonts & Colors                    |                                |                     |
| Default font: Times               | \$ Size: 16                    | Advanced     Colors |
| Languages                         |                                |                     |
| Choose your preferred languag     | e for displaying pages         | Choose              |
|                                   |                                | ?                   |

Introduisez l'adresse **\*.belfius.be** et **www.belfius.be** dans le champ '**Adresse du site web'** et cliquez sur le bouton '**Autoriser**'.

Si vous avez des difficultés pour ouvrir Zoomit, veuillez également ajouter **\*.zoomit.be** et **\*.isabel.be**. Ensuite, fermez toutes les fenêtres ouvertes de Mozilla Firefox :

| 0 0                                        | Allowed Sites – Pop-ups                                                     |                                   |
|--------------------------------------------|-----------------------------------------------------------------------------|-----------------------------------|
| You can specify white exact address of the | ch websites are allowed to open pop<br>site you want to allow and then clic | -up windows. Type the<br>k Allow. |
| Address of webs                            | site:                                                                       |                                   |
| *.belfius.be                               |                                                                             |                                   |
|                                            |                                                                             | Allow                             |
| Site                                       |                                                                             | Status                            |
| *.dexia.be                                 |                                                                             | Allow                             |
|                                            |                                                                             |                                   |
|                                            |                                                                             |                                   |
|                                            |                                                                             |                                   |
|                                            |                                                                             |                                   |
|                                            |                                                                             |                                   |
|                                            |                                                                             |                                   |
|                                            |                                                                             |                                   |
|                                            |                                                                             |                                   |
|                                            |                                                                             |                                   |
| Remove Site                                | Remove All Sites                                                            | ,                                 |

### 2.3 GOOGLE CHROME

|                   |      |      | _   | শ্ব     |
|-------------------|------|------|-----|---------|
| New tab           |      |      |     | Ctrl+7  |
| New window        |      |      |     | Ctrl+N  |
| New incognito wi  | ndow | Ct   | rl+ | Shift+N |
| Bookmarks         |      |      |     |         |
| Edit              | Cut  | Cop  | рy  | Paste   |
| Zoom              | - ;  | 100% | +   |         |
| Save page as      |      |      |     | Ctrl+S  |
| Find              |      |      |     | Ctrl+F  |
| Print             |      |      |     | Ctrl+F  |
| Tools             |      |      |     |         |
| History           |      |      |     | Ctrl++  |
| Downloads         |      |      |     | Ctrl+   |
| Sign in to Chrome |      |      |     |         |
| Settings          |      |      |     |         |
| About Google Chr  | rome |      |     |         |
| Help              |      |      |     | F1      |
| Exit              |      |      |     |         |

Cliquez sur le pictogramme 'Outils' puis sur 'Paramètres' :

Cliquez sur 'Afficher les paramètres avancés...' :

| Chrome                            | Settings                                                                                                    | Search settings |
|-----------------------------------|----------------------------------------------------------------------------------------------------|-----------------|
| History<br>Extensions<br>Settings | On startup                                                                                                    |                 |
| Help                              | Appearance       Get themes     Reset to default theme       Show Home button     Always show the bookmarks bar                                                                         |                 |
|                                   | Search Set which search engine is used when searching from the <u>omnibox</u> . Google  Manage search engines Enable Instant for faster searching (omnibox input may be <u>logged</u> ) |                 |
|                                   | Users You are currently the only Google Chrome user. Add new user Delete this user Import bookmarks and settings                                                                        |                 |
|                                   | Default browser Make Google Chrome my default browser Google Chrome is not currently your default browser. Show advanced settings                                                       |                 |

Cochez l'option 'Toujours demander où enregistrer les fichiers' dans la section 'Téléchargement' :

| 🔧 Settings        |                                                                                             | - 0 <u>- X</u>                               |
|-------------------|---------------------------------------------------------------------------------------------|----------------------------------------------|
| ← → C             | chrome://chrome/settings/                                                                   | 2 <b>x</b>                                   |
| 🗋 Verole <u>8</u> | Translate a page to 🚦 Google 🔺 Bookmark Manager                                             |                                              |
| Chrome            | Settings Search settings                                                                    | ^                                            |
| History           | Web content                                                                                 |                                              |
| Extensions        | Font size: Customize fonts                                                                  |                                              |
| Settings          | Page zoom: 100%                                                                             |                                              |
| Heln              | Network                                                                                     |                                              |
| ricip             | Google Chrome is using your computer's system proxy settings to connect to the network.     |                                              |
|                   | Change proxy settings                                                                       |                                              |
|                   | Languages                                                                                   |                                              |
|                   | Change how Chrome handles and displays languages                                            |                                              |
|                   | Languages and spell-checker settings                                                        |                                              |
|                   | Offer to translate pages that aren't in a language I read                                   |                                              |
|                   | Downloads                                                                                   |                                              |
|                   | Download location: E\Users\Dexia\Downloads Change                                           |                                              |
|                   | ✓ Ask where to save each file before downloading                                            |                                              |
|                   | HTTPS/SSL                                                                                   | E                                            |
|                   | Manage certificates                                                                         |                                              |
|                   | Check for server certificate revocation                                                     |                                              |
|                   | Google Cloud Print                                                                          |                                              |
|                   | Google Cloud Print lets you access this computer's printers from anywhere. Click to enable. |                                              |
| _                 | Add printers                                                                                | -                                            |
| (2)               | 👌 🛐 🔷 👩 Settings - Google C                                                                 | <mark>13:54 🔹 🕵 🗴 🗴 🗴 🗴 🗴 🗴 🗴 🕺 🗴 🗴 🕺</mark> |
|                   |                                                                                             |                                              |

Dans la section 'Confidentialité', cliquez sur le bouton 'Paramètres de contenu' :

| 🔧 Settings            | ×                                                                                                    |
|-----------------------|----------------------------------------------------------------------------------------------------|
| ← → C'                | Chrome://chrome/settings/                                                                                                    |
| 🗋 Verole [8]          | Translate a page to                                                                                                    |
| Chrome                | Search settings                                                                                                    |
| History<br>Extensions | Appearance                                                                                                    |
| Settings              | Get themes Reset to default theme Show Home button                                                                                                    |
| Help                  | of Always show the bookmarks bar<br>Search                                                                                                    |
|                       | Set which search engine is used when searching from the <u>ormibos</u> .           Google         Manage search engines           Image search engines         Image searching (ormibos input may be logged)                                                                                                    |
|                       | Users You are currently the only Google Chrome user. Add new user Delete this user Import bookmarks and settings                                                                                                    |
|                       | Default browser Make Google Chrome my default browser Google Chrome is not currently your default browser.                                                                                                    |
|                       | Privacy Content settings Clear browsing data Google Chrome may use web services to improve your browsing experience. You may optionally disable these services. Learn move Use a web service to help resolve navigation errors It is a neediction service to help complete searches and IIB1 + buned in the address har |

Au niveau de la fonction 'Fenêtres popup', cochez l'option 'Interdire à tous les sites d'afficher des fenêtres popups'. Cliquez ensuite sur 'Gérer les exceptions' :

|               | Do not allow any site to run JavaScript     Manage exceptions                                                                                                    |  |
|---------------|----------------------------------------------------------------------------------------------------|--|
| Handlers      | <ul> <li>Allow sites to ask to become default handlers for protocols (recommended)</li> </ul>                                                                                                    |  |
|               | Do not allow any site to handle protocols     Manage handlers                                                                                                    |  |
| Plug-ins      | <ul> <li>Run automatically (recommended)</li> </ul>                                                                                                    |  |
|               | Click to play                                                                                                    |  |
|               | Block all                                                                                                    |  |
|               | Manage exceptions                                                                                                    |  |
|               | Disable individual plug-ins                                                                                                    |  |
| Pop-ups       | Allow all sites to show pop-ups     Do not allow any site to show pop-ups (recommended)                                                                                                    |  |
| Location      | Allow all sites to track my physical location                                                                                                    |  |
|               | <ul> <li>Ask me when a site tries to track my physical location (recommended)</li> <li>Do not allow any site to been any advantable provided to a site of the site of the site of</li></ul> |  |
|               | Manage exceptions                                                                                                    |  |
| Notifications | Allow all sites to show desktop notifications                                                                                                    |  |
|               | <ul> <li>Ask me when a site wants to show desktop notifications (recommended)</li> </ul>                                                                                                    |  |

Introduisez **[\*.]belfius.be**. Si vous avez des difficultés pour ouvrir Zoomit, introduisez également **[\*.]zoomit.be** et **[\*.]isabel.be**. Ensuite, fermez toutes les fenêtres ouvertes de Google Chrome :

| *.]belfius.be              | Allow |
|----------------------------|-------|
| Add a new hostname pattern | Allow |
|                            |       |